## デバイスの接続

LaCie Fuel にはワイヤレス ネットワーク機能があります。 モバイル デバイスやワイヤレス コンピュータから LaCie Fuel ネットワークに接続すると、モバイル デバイスと LaCie Fuel の間に専用の Wi-Fi リンクが確立されま す。 また、LaCie Fuel に接続した状態でインターネット (同時モード) に接続することもできます。

## オペレーティング システム

オペレーティング システムごとの指示に従ってください。

Windows コンピュータ

1. コンピュータのワイヤレス接続を有効にします。

2. LaCie Fuel の電源を投入し、LED が青色に点灯するまで待ちます。

3. 利用可能なネットワークのリストから LaCie Fuel を選択します。

4. LaCie Fuel のホームページに接続するには、Web ブラウザを開いて www.laciefuel.com と入力します。

LaCie Fuel とコンピュータをインターネットに接続する方法については、LaCie Fuel のインターネットへの接続を 参照してください。

AirPort® を使用した Mac コンピュータ

Mac コンピュータに AirPort カードが搭載されている場合、これを使って LaCie Fuel に接続できます。 ワイヤレス ネットワークへの接続に関する最新の指示が記載されたコンピュータ文書を参照してください。

警告: Time Machine® で LaCie Fuel をバックアップに使用しないでください。

1. LaCie Fuel の電源を投入し、LED が青色に点灯するまで待ちます。

- 2. Apple のメニュー アイコンをクリックし、[システム環境設定] を選択します。
- 3. [インターネットとワイヤレス] で [ネットワーク] を選択します。
- 4. ネットワーク接続サービスのリストから [AirPort] を選択します。
- 5. ネットワークのリストから [LaCie Fuel] を選択します。
- 6. Web ブラウザを開いて www.laciefuel.com と入力します。
- 7. LaCie Fuel と Mac をインターネットに接続する方法については、LaCie Fuel のインターネットへの接続を参照 してください。

Apple モバイル デバイス (iOS 5.1 以降)

- 1. LaCie Fuel の電源を投入し、LED が青色に点灯するまで待ちます。
- 2. Apple モバイル デバイスで [設定] をタップし、[Wi-Fi] をタップします。
- 3. ネットワークのリストから [LaCie Fuel] を選択します。
- 4. LaCie Fuel と モバイル デバイスをインターネットに接続する方法については、LaCie Fuel のインターネットへの接続を参照してください。

Android モバイル デバイス

- 1. LaCie Fuel の電源を投入し、LED が青色に点灯するまで待ちます。
- 2. Android モバイル デバイスで [設定] をタップします。
- 3. [無線とネットワーク] で [Wi-Fi] をタップします。
- 4. ネットワークのリストから [LaCie Fuel] を選択します。
- 5. LaCie Fuel と モバイル デバイスをインターネットに接続する方法については、LaCie Fuel のインターネットへの接続を参照してください。

## WI-FI ネットワークへの LACIE FUEL の接続

モバイル デバイスを、LaCie Fuel に接続した状態でインターネットに接続することができます。 このプロセスは 同時モードと呼ばれます。 詳細については、LaCie Media アプリ ユーザー マニュアル</u>を参照してください。